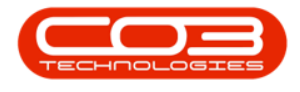

# SERVICE

## **WORK ORDERS - CLOSE WORK ORDER**

All work order transactions must be completed e.g. issuing parts, invoicing etc., before a work order can be closed. A work order must be <u>completed</u> before it can be closed.

Work Orders can be closed from a **Call** or from a **Work Order**.

**Ribbon Access:** Service > Work Orders

| \$  | Ŧ     | ▼ BPO: Version 2.5.0.4 - Example Company v2.5.0.0 |                          |             |                            |                 |         |                 |             |                     |                 |                     |         |                                                  | _ <b>D</b> X |            |
|-----|-------|---------------------------------------------------|--------------------------|-------------|----------------------------|-----------------|---------|-----------------|-------------|---------------------|-----------------|---------------------|---------|--------------------------------------------------|--------------|------------|
| 1   |       | Equipment                                         | /Locations               | Contract    | Finance / HR               | Inventory       | Mainten | ance / Projects | Manufactur  | ing Pro             | curement        | Sales               | Service | Reporting                                        | Utilities    |            |
| Ted | h Map | 312<br>Scheduling                                 | Current Tech<br>Activity | Technicians | Availability<br>Exceptions | Site Exceptions | Calls   | Call Requests   | Work Orders | Service<br>Requests | 🐉 WIP<br>💼 Work | Managemen<br>Review | t II N  | 4y Work Orders<br>4y Tickets<br>All Open Tickets | My Work      |            |
|     |       |                                                   | Ter                      | chnical     |                            |                 |         |                 | Proce       | SS                  |                 |                     |         | Ticketing                                        | Open W       | $\Diamond$ |

- 1. The *Work Orders Listing* screen will be displayed.
- 2. Select the *Site* where the work order was raised.
  - The example has *Durban* selected.
- 3. Change the *Status* to *Completed*.
- 4. Click on the *row* of the *work order* you wish to close.
- 5. Click on *Close*.

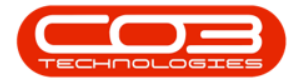

#### Work Orders - Close Work Order

| Home Equipme         | nt / Locations | s Contract F     | Finance / HR I | nventory Maintenance / Projects            | Manufacturing | Procurement Sale           | s Service    | Reportin | g Utilities | 1           | - 1          | 8 >    |
|----------------------|----------------|------------------|----------------|--------------------------------------------|---------------|----------------------------|--------------|----------|-------------|-------------|--------------|--------|
| ) 🗇 🗙 🗏              |                | Q A              | Save I         | ayout 🔐 🎫 Durba                            | n 🔻           |                            |              |          |             |             |              |        |
| d Edit Delete Vie    | V Close        | Complete Reinst  | Works          | paces  Print Export Compl                  | eted 🔻 🕯      | Find WO Reports            |              |          |             |             |              |        |
|                      |                | complete receipt | Save           | Filter 🔅 Re                                | fresh         | *                          |              |          |             |             |              |        |
| Maintain             | 4              | Process          | ⊿ Form         | at 🔺 Print 🖌                               | Current       | ⊿ Reports                  | 4            |          |             |             |              | 6      |
| ks 4                 |                |                  |                |                                            |               |                            |              |          |             |             |              |        |
| er text to search P  | WOCode         | WOType           | CallReference  | Description                                | Canitalise    | CalDesc                    | RequestDa 💌  | Priority | Invoiceable | ProjectRef  | ProjectDesc  | State  |
| unctions             | • ITC          | - To type        |                | -Dr                                        | alle          | all concert                | -            | -        | alle        | all c       | alle         | ally - |
| uncuons              | •              |                  | Chicograph     | PC004                                      | Ne            | PEOOA                      | 0.4/0.4/2022 | -        | - Mar       | -           |              |        |
| Time                 |                | 06261 1MP        | CN0005305      | bouu-                                      | No            | New marking implanted      | 10/04/2022   | 2        | NO          |             |              | M      |
|                      | E WOOD         | 06254 100        | CN0005302      | Deplace part agreet faulty                 | Ne            | Deelass part, orrest       | 19/01/2022   | 2        | Ne          |             |              | M      |
|                      | E W000         | 06233 PR         | CN0005301      | 2MC 2 manth ann inc                        | No            | 2MC 2 manth annia          | 16/01/2022   | 2        | No          |             |              | M      |
| Camiras              | E W000         | 062244 SM        | CN0005297      | 2MS - 2 month service                      | NO No         | 2MS - 2 month service      | 05/11/2021   | 2        | No          |             |              | M      |
| Jeivices             | E WOOD         | 06234 314        | CN0005290      | PathPinMaint - Datiroom Din Maintena       | nce No        | PathRieMaint - Datirioo    | 20/10/2021   | 2        | Ne          |             |              | M      |
|                      |                | 06229 311        | CN0005293      | Time Commercial Time Test                  | Ne Ne         | No Tier - Commercial Tier  |              | 2        | Ne          |             |              | M      |
|                      | E W000         | 06126 NDC        | CN0005231      | PRO1406OP002                               | No            | PRO14060P002               | 01/10/2021   |          | No          |             |              | M      |
| Third Party Services | E WOOD         | 06131 INST       | CN0003274      | 1818-1-1 - Check network requiremen        | te No         | PROJHOOROOZ                | 10/08/2021   | 2        | No          | PP 10000411 | Site Tornert | M      |
|                      | WOOD           | 05785 NDD        |                | OSU1001                                    | No            |                            | 24/02/2021   | 2        | No          | PR30000411  | OSU1001      | M      |
|                      | E WOOD         | 03765 TEST       | CN0000840      | Benair machina                             | No            | Tested email               | 22/04/2020   | 2        | No          | PRODUCTO    | 0301001      | M      |
| Parts                |                | 022330 TEST      | CN0000840      | testing                                    | No            | tested ciridii             | 23/04/2020   | 2        | No          |             |              | M      |
|                      | E WOOD         | 02340 TEST       | CN0000845      | This is a brand new call                   | No            | This is a brand new call   | 22/04/2020   | 3        | No          |             |              | M      |
|                      | E WOOD         | 022340 TEST      | CN0000844      | This is a paw call, testing amail function | nality No     | This is a pew call- testi  | 20/04/2020   | 2        | No          |             |              | M      |
| Loans                | E W000         | 02332 TEST       | CN0000840      | Tested email                               | No            | Tested email               | 16/04/2020   | 3        | No          |             |              | M      |
|                      |                | 02332 TEST       | CN0000837      | Testing anal functionality                 | No            | Testing email function     | 14/04/2020   | 3        | No          |             |              | M      |
|                      |                | 02325 TEST       | CN0000833      | testing a loan unit                        | No            | testing a loan unit        | 07/04/2020   | 3        | No          |             |              | M      |
| Swap Outs            | E W000         | 02319 SERV       | CN0000827      | Driver connect testing - toner delivery    | No            | Driver connect testing     | 21/11/2019   | 3        | No          |             |              | M      |
|                      | E WOOD         | 02315 CR         | CN0000823      | Test call for Mail Service                 | No            | Test call for Mail Service | 16/07/2019   | 3        | No          |             |              | M      |
|                      |                | 02314 IMP        | CN0000822      | tect                                       | No            | tect                       | 04/07/2019   | 2        | No          |             |              | M      |
|                      |                | 01011 1.1        | CHOODOLL       | test.                                      | 110           |                            | 0 1/07/2015  | ~        | 110         |             |              |        |

- 6. When you receive the *Input Validation* message to confirm;
  - Are you sure you want to close this work order, no. [work order number]? Answer 'Yes' to close the work order.
- 7. Click on Yes.

|                          |                      |              | V             | Nork Order Listing - BPO: Version 2.5.0.8      | 8 - Example | Company v2.5.0.8           |               |          |                 |             |               | x      |
|--------------------------|----------------------|--------------|---------------|------------------------------------------------|-------------|----------------------------|---------------|----------|-----------------|-------------|---------------|--------|
| Home Equipm              | ent / Locations Conf | tract Fi     | nance / HR Ir | nventory Maintenance / Projects Ma             | nufacturing | Procurement Sales          | Service       | Reportin | g Utilities     |             |               | x R    |
| Add Edit Delete Vie      | w Close Comple       | te Reinsta   | Norksj        | ayout paces - Print Export Completed & Refresh | •           | Find WO Reports            |               |          |                 |             |               |        |
| Maintain                 | ⊿ Proces             | S            | ⊿ Forma       | at a Print a                                   | Current     | ⊿ Reports                  | 4             |          |                 |             |               | ~      |
| Links 4                  |                      |              |               |                                                |             |                            |               |          |                 |             |               |        |
| Enter text to search $P$ | WOCode               | WOType       | CallReference | Description                                    | Capitalise  | CallDesc                   | RequestDa •   | Priority | Invoiceable     | ProjectRef  | ProjectDesc   | Status |
| Functions                | ♥ 800                | * <b>0</b> ¢ | 1 <b>0</b> 0  | -B:                                            | 8 C         | a 🗖 c                      | -             | -        | * <b>0</b> 0    | soc.        | s <b>O</b> c  | -0: -  |
|                          | ▶ ⊡ WO0006261        | IMP          | CN0005305     | B6004                                          | No          | B6004                      | 04/04/2022    | 2        | No              |             |               | м      |
| Time                     | · WO0006254          | IMP          | CN0005302     | New machine implementation                     | No          | New machine implemen       | 18/01/2022    | 1        | No              |             |               | м      |
|                          | ₩O0006253            | PR           | CN0005301     | Replace part - current faulty                  | No          | Replace part - current     | 18/01/2022    | 3        | No              |             |               | M      |
|                          | WO0006244            | SM           | CN0005297     | 2MS - 2 month service                          | No          | 2MS - 2 month service      | 16/11/2021    | 2        | No              |             |               | M      |
| Services                 | E WO0006234          | SM           | CN0005296     | BathBinMaint - Bathroom Bin Maintenance        | No          | BathBinMaint - Bathroo     | 05/11/2021    | 2        | No              |             |               | M      |
|                          |                      | SM           | CN0005295     | BathBinMaint - Bathroom Bin Maintenance        | No          | BathBinMaint - Bathroo     | 29/10/2021    | 2        | No              |             |               | м      |
|                          | E WO0006214          | IN Input     | Validation    |                                                |             | imes ommercial Tier        | 16/10/2021    | 2        | No              |             |               | M      |
| Third Party Services     |                      | NC           |               |                                                |             | 6OR002                     | 01/10/2021    | 2        | No              |             |               | M      |
|                          | ₩O0006131            | IN           | Are you su    | re you want to close this work order, no.      | WO00062613  |                            | 19/08/2021    | 2        | No              | PRJ0000411  | Site Inspect. | . м    |
|                          | WO0005785            | NE           | Answer 'Ye    | es' to close the work order.                   |             |                            | 24/03/2021    | 2        | No              | PRJ0000407  | OSU1001       | м      |
| Darte                    |                      | TE           |               |                                                |             | email                      | 23/04/2020    | 3        | No              |             |               | м      |
| Fals                     | WO0002347 TF         |              |               |                                                |             |                            | 22/04/2020    | 3        | No              |             |               | м      |
|                          | E WO0002340          | TE           |               | Yes                                            | No          | brand new call             | 20/04/2020    | 3        | No              |             |               | м      |
|                          |                      | TEST         | CN00000-11    | mishs a new carriesung emain uncoonaity        | NO          | mono o new call- testi     | 20/04/2020    | 3        | No              |             |               | м      |
| Loans                    | WO0002332            | TEST         | CN0000840     | Tested email                                   | . No        | Tested email               | 16/04/2020    | 3        | No              |             |               | м      |
|                          | WO0002329            | TEST         | CN0000837     | Testing email functionality                    | No          | Testing email function     | 14/04/2020    | 3        | No              |             |               | м      |
|                          | WO0002325            | TEST         | CN0000833     | testing a loan unit                            | No          | testing a loan unit        | 07/04/2020    | 3        | No              |             |               | м      |
| Swap Outs                | WO0002319            | SERV         | CN0000827     | Driver connect testing - toner delivery        | No          | Driver connect testing     | 21/11/2019    | 3        | No              |             |               | м      |
|                          | WO0002315            | CR           | CN0000823     | Test call for Mail Service                     | No          | Test call for Mail Service | 16/07/2019    | 3        | No              |             |               | м      |
|                          | WO0002314            | IMP          | CN0000822     | test                                           | No          | test                       | 04/07/2019    | 2        | No              |             |               | Μ.,    |
| Meters                   | 1                    |              |               |                                                |             |                            |               |          |                 |             |               |        |
| Open Windows 👻           |                      |              |               |                                                |             | User : J                   | ulandaK 14/04 | /2022 1  | /ersion : 2.5.( | 0.8 Example | Company v2.5. | 0.8    |

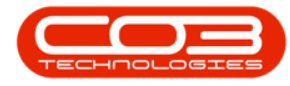

- A *Work Order Module Closure* message box will pop up informing you that,
  - The work order, no. [], has been closed.
- Click on Ok.

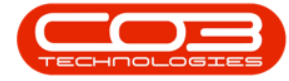

#### Work Orders - Close Work Order

|                                                                                                    |                     | 🦽 🕅 Save Layout 🛛 🔬 📻                                       | Durban                                                  | •         |              | Ê.           |          |            |      |
|----------------------------------------------------------------------------------------------------|---------------------|-------------------------------------------------------------|---------------------------------------------------------|-----------|--------------|--------------|----------|------------|------|
|                                                                                                    |                     | Uvrkspaces •                                                | Completed                                               | + Ĥ       | Find WO      |              |          |            |      |
| d Edit Delete V                                                                                                    | New Close Comple    | te Henstate Save Filter Print Export                        | 🕒 Refresh                                               |           |              | *            |          |            |      |
| Maintain                                                                                                    | # Proces            | e Format Print                                              | Ŭ.                                                      | rent (    | , R          | eports a     |          |            |      |
| ks a                                                                                                    | Oraș a colum header |                                                             |                                                         |           |              |              |          |            |      |
| er text to search P                                                                                                    | fidWOCode           | fidDescription                                              | fdRequest •                                             | fidStatus | fdProjectRef | fdProjectD   | fdWOType | fdPriority | fdIn |
| unctions                                                                                                    | ۲                   |                                                             |                                                         |           |              |              |          |            | 1    |
|                                                                                                    | E W00001224         | Work Mgt - project - work order linked to asset - client    | 31 Mar 2017                                             | M         | PR30000213   | Work Mgt     | DR       | 2          | No   |
| Time                                                                                                    | E W00001222         | Work Mgt - work order linked to a non client asset          | 31 Mar 2017                                             | M         |              |              | DR       | 7          | No   |
|                                                                                                    | W00001221           | Work order mgt - work order linked to a non client location | n 31 Mar 2017                                           | М         |              |              | DR       | 2          | No   |
|                                                                                                    | E W00001217         | work order linked to location - resolved and reassigned     | 31 Mar 2017                                             | М         | PR30000211   | work order   | DR       | 2          | No   |
| Services                                                                                                    | E W00001216         | work order linked to location - unresolved client           | rder linked to location - unresolved client 31 Mar 2017 |           | PRJ0000211   | work order   | DR       | 2          | No   |
|                                                                                                    | E W00001215         | work order linked to location - unresolved                  | 31 Mar 2017                                             | М         | PR30000211   | work order   | DR       | 2          | No   |
|                                                                                                    | E W00001214         | work order linked to location - resolved                    | 31 Mar 2017                                             | М         | PR30000211   | work order   | DR       | 2          | No   |
| Third Party Services                                                                                                    | E W00001213         | work order linked to asset unresolved and reassigned        | 31 Mar 2017                                             | М         | PR.30000210  | Project link | DR       | 2          | No   |
| 2010/2020/04/2011/07                                                                                                    | B W00001212         | work order linked to asset - resolved and reassigned        | 31 Mar 2017                                             | М         | PR30000210   | Project link | DR       | 2          | No   |
| 227 - 2 - 7                                                                                                    | H W00001211         | work order linked to asset - Unresolved client              | 31 Mar 2017                                             | M         | PR.30000210  | Project link | DR       | 2          | No   |
| Darle                                                                                                    | E W00001210         | Work order linked to an asset - Unresolved                  | 31 Mar 2017                                             | М         | PR30000210   | Project link | DR       | 2          | No   |
|                                                                                                    | • E WO0001209       | Work order Linked to asset - resolved1                      | 31 Mar 2017                                             | М         | PR.30000210  | Project link | DR       | 2          | No   |
|                                                                                                    | Work Order Modu     | ule - Closure X                                             | 31 Mar 2017                                             | М         | PR30000210   | Project link | DR       | 2          | No   |
| INVESTION 1                                                                                                    |                     |                                                             | 31 Jul 2014                                             | М         |              |              | SERV     | 2          | No   |
| Loans                                                                                                    |                     | đ                                                           | 30 Mar 2017                                             | М         | PR.30000209  | Location +   | DR       | 2          | No   |
|                                                                                                    | The w               | ork order, no. WO0001209, has been closed.                  | 30 Mar 2017                                             | М         | PR.30000209  | Location     | DR       | 2          | No   |
|                                                                                                    | 1.12                |                                                             | 30 Mar 2017                                             | М         | PR.30000209  | Location     | DR       | 2          | No   |
| Swap Outs                                                                                                    |                     |                                                             | 30 Mar 2017                                             | М         | PR.30000209  | Location     | DR       | 2          | No   |
|                                                                                                    |                     | OK                                                          | 30 Mar 2017                                             | М         | PR30000208   | All open tic | OR       | 2          | No   |
|                                                                                                    |                     |                                                             | 30 Mar 2017                                             | М         | PR.30000208  | All open tic | OR       | 2          | No   |
| Meters                                                                                                    | H W00001200         | Unresolved, completed and reassigned                        | 30 Mar 2017                                             | М         | PR30000208   | All open tic | DR       | 2          | No   |
|                                                                                                    | E W00001199         | Urvesolved                                                  | 30 Mar 2017                                             | М         | PR.30000208  | All open tic | DR       | 2          | No   |
|                                                                                                    | E W00001198         | Resolved and reassigned                                     | 30 Mar 2017                                             | M         | PR.30000208  | All open tic | DR       | 2          | No   |
| and the second second se |                     |                                                             |                                                         |           |              |              |          |            |      |

 The closed work order can now be found in the Work Order Listing screen where the status is set to Closed.

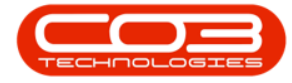

### Work Orders - Close Work Order

| dd Edit Delete       | X II O O<br>Selete Vew Close Complet |             | A print and a series of the series of the series of t |               | Durban<br>Closed<br>Status | • r<br>• StatusDe | Find WO       | ports    |                  |               |      |
|----------------------|--------------------------------------|-------------|----------------------------------------------------------------------------------------------------|---------------|----------------------------|-------------------|---------------|----------|------------------|---------------|------|
| Maintain             |                                      | Process     | e a Format a                                                                                                    | Print ,       | C                          | Closed            |               | xts ,    |                  |               |      |
| ika                  | a                                    |             |                                                                                                    |               | M                          | Completed         |               |          |                  |               |      |
| ter text to search   | ρ                                    | fdWOCode •  | fdDescription                                                                                                    | fdRequestDate | X                          | Open<br>Deleted   |               | fdW0Type | fdPriority       | fidInvoiceabl | e fi |
| Functions            | 9                                    |             |                                                                                                    |               |                            |                   |               | and the  | , and the second |               | 100  |
|                      |                                      | W00001312   | Prints arent stapled                                                                                                    | 20 Apr 2017   | x                          |                   |               | REP      | 2                | No            |      |
| Time :               |                                      | W00001304   | retest my call process                                                                                                    | 20 Apr 2017   | C                          |                   | 6             | NOR      | 2                | No            |      |
|                      |                                      | W00001299   | TT0001 - Daily - Call per WO                                                                                                    | 13 Apr 2017   | c                          |                   |               | SM       | 2                | No            |      |
|                      |                                      | W00001298   | New Short Term Contract WO                                                                                                    | 13 Apr 2017   | с                          |                   |               | DR       | 2                | No            |      |
| Services             |                                      | E W00001298 | New Short Term Contract WO                                                                                                    | 13 Apr 2017   | с                          |                   |               | DR       | 2                | No            |      |
|                      |                                      | W00001290   | work order 1                                                                                                    | 13 Apr 2017   | c                          | PR.30000070       | test          | DR       | 2                | No            |      |
|                      |                                      | W00001289   | Work order for completion, closure an                                                                                                    | 13 Apr 2017   | c                          | PR.30000229       | Test project  | TEST     | 2                | No            |      |
| Third Party Services | 11                                   | W00001262   | TT0001 - Daily - Call per WO                                                                                                    | 12 Apr 2017   | c                          |                   |               | 54       | 2                | No            |      |
|                      |                                      | · W00001241 | work order linked to client asset                                                                                                    | 04 Apr 2017   | c                          | PR.30000066       | Wilows Cen    | DR       | 2                | No            |      |
|                      |                                      | E W00001240 | work order linked to an asset                                                                                                    | 04 Apr 2017   | c                          |                   |               | DR       | 2                | No            |      |
| 6.2                  |                                      | W00001239   | work order linked to non client asset                                                                                                    | 04 Apr 2017   | с                          |                   |               | DR       | 2                | No            |      |
| Parts                |                                      | W00001238   | work order assigned to client asset                                                                                                    | 04 Apr 2017   | c                          |                   |               | DR       | 2                | No            |      |
|                      |                                      | W00001237   | work order assigned to non client locat                                                                                                    | 04 Apr 2017   | с                          |                   |               | DR       | 2                | No            |      |
| IN A STATE           | 11                                   | · W00001236 | work order assigned to client location                                                                                                    | 04 Apr 2017   | с                          |                   |               | DR       | 2                | No            |      |
| Loans                | ,                                    | W00001209   | Work order Linked to asset - resolved 1                                                                                                    | 31 Mar 2017   | C                          | PR.30000210       | Project linke | DR       | 2                | No            |      |
|                      |                                      | WO0001193   | Project not linked to customer                                                                                                    | 30 Mar 2017   | C                          | PRJ0000207        | Project not I | DR       | 2                | No            |      |

MNU.072.006